## **Druckertreiber Benutzerhandbuch**

## ~ Für macOS ~

# CITIZEN CX-02/CX-02 (S)

14. August 2020 Ver.1.0.2

CITIZEN SYSTEMS JAPAN CO., LTD.

• Sicherheitshinweise

Lesen Sie für eine korrekte Verwendung des Druckers zuerst das Bedienungsanleitung sorgfältig durch. Beachten Sie, dass die Inhalte dieses Bedienungsanleitung in Bezug auf Gebrauchsund Sicherheitshinweise den Sicherheitsstandards zum Zeitpunkt der Erstellung dieser Anleitung entsprechen.

• Änderungen

Das Vornehmen von Änderungen am Drucker CX-02/CX-02 (S) und am Druckertreiber CX-02/CX-02 (S) ist im Hinblick auf die Produktsicherheit verboten.

• Urheberrecht

Urheberrechte, Warenzeichen und andere Urheberrechte an geistigem Eigentum, die mit diesem Produkt bereitgestellte Dokumente und Programme betreffen, obliegen CITIZEN SYSTEMS JAPAN CO., LTD. und anderen Rechteinhabern. Diese dürfen mit Ausnahmen nach geltendem Recht weder dupliziert noch ohne Erlaubnis von CITIZEN SYSTEMS JAPAN CO., LTD. verwendet werden.

Macintosh und macOS sind Marken von Apple Inc.

- Unterstützte Betriebssysteme macOS Version 10.12 oder höher
- Zum Auslieferungsland Nicht zum Wiederverkauf/Gebrauch in den Vereinigten Staaten.

### Inhaltsangabe

| Kapitel 1 Installation                    | 1                    |
|-------------------------------------------|----------------------|
| 1.1 Vorbereiten von Drucker und Macintosh | 2                    |
| 1.2 Installieren des Treiberpakets        | 2                    |
| 1.3 Hinzufügen des Druckers               | 6<br>6               |
| Kapitel 2 Eigenschaften                   | 9                    |
| 2.1 Druckdialog                           | 9                    |
| 2.2 Layout                                | 11                   |
| 2.3 Farbanpassung                         | 12                   |
| 2.4 Papierhandhabung                      | 13                   |
| 2.5 Deckblatt                             | 15                   |
| 2.6 Druckeroptionen                       | 16<br>16<br>21<br>22 |
| 2.7 Optionen & Füllstände                 | 23                   |
| 2.8 Standardeinstellungen                 | 27                   |
| 2.9 Bildgrößen                            | 28                   |
| 2.10 Ausrichtung                          | 29                   |
| Kapitel 3 Aktualisieren des Treibers      | 30                   |
| Kapitel 4 Löschen des Treibers            | 35                   |

## Kapitel 1 Installation

#### Installationsvorgang

Der Installationsvorgang besteht aus drei Schritten. Nachfolgend wird jeder Schritt einzeln beschrieben.

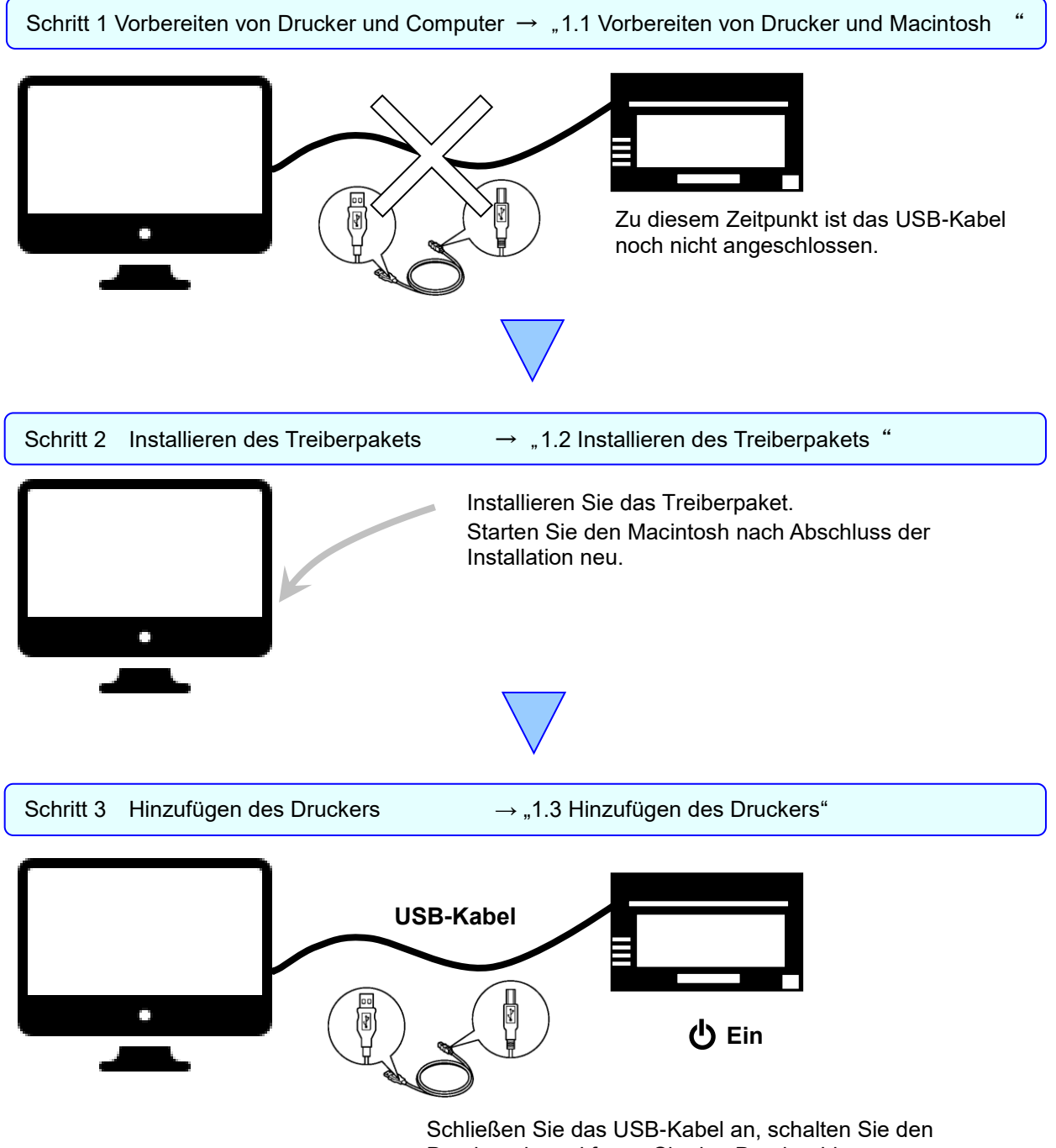

### 1.1 Vorbereiten von Drucker und Macintosh

Stellen Sie sicher, dass der Drucker ausgeschaltet ist.

Halten Sie ein USB-Kabel bereit. Verbinden Sie zu diesem Zeitpunkt jedoch noch nicht den Drucker und den Macintosh mit dem USB-Kabel.

Melden Sie sich bei macOS als Administrator an. Bei den folgenden Anweisungen wird vorausgesetzt, dass Sie über Administratorrechte verfügen.

### 1.2 Installieren des Treiberpakets

Doppelklicken Sie auf die Disk-Image-Datei des Druckertreibers (.dmg), um das Disk-Image zu öffnen. Doppelklicken Sie anschließend auf die Paketdatei (.pkg) im geöffneten Disk-Image, um das Installationsprogramm zu starten.

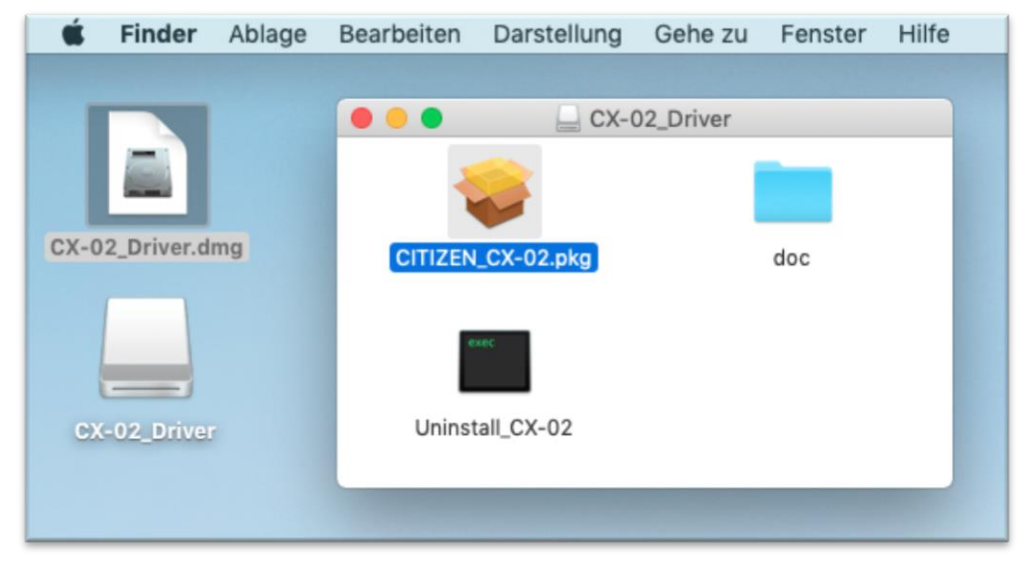

Abbildung 1.2.1 Treiberpaketdatei

Nach dem Start des Installationsprogramms wird der Einführungsbildschirm angezeigt. Nachdem der Einführungsbildschirm angezeigt wird, klicken Sie auf die Schaltfläche "Fortfahren".

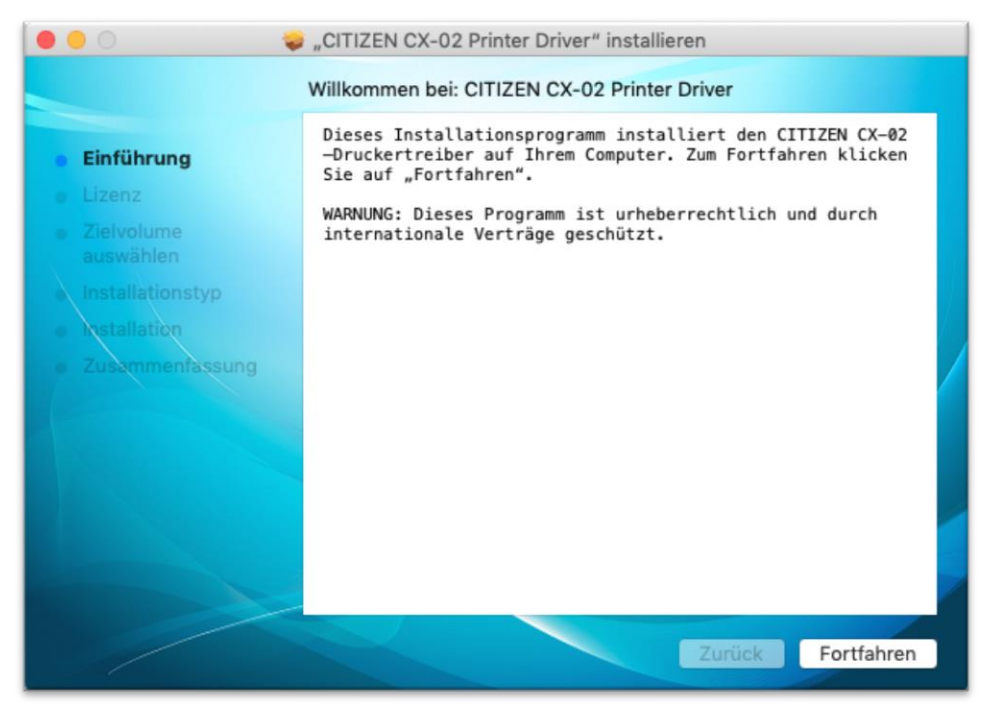

Abbildung 1.2.2 Einführungsbildschirm

Als Nächstes wird der Softwarelizenzvertragsbildschirm angezeigt. Nachdem der Softwarelizenzvertragsbildschirm angezeigt wird, klicken Sie auf die Schaltfläche "Fortfahren".

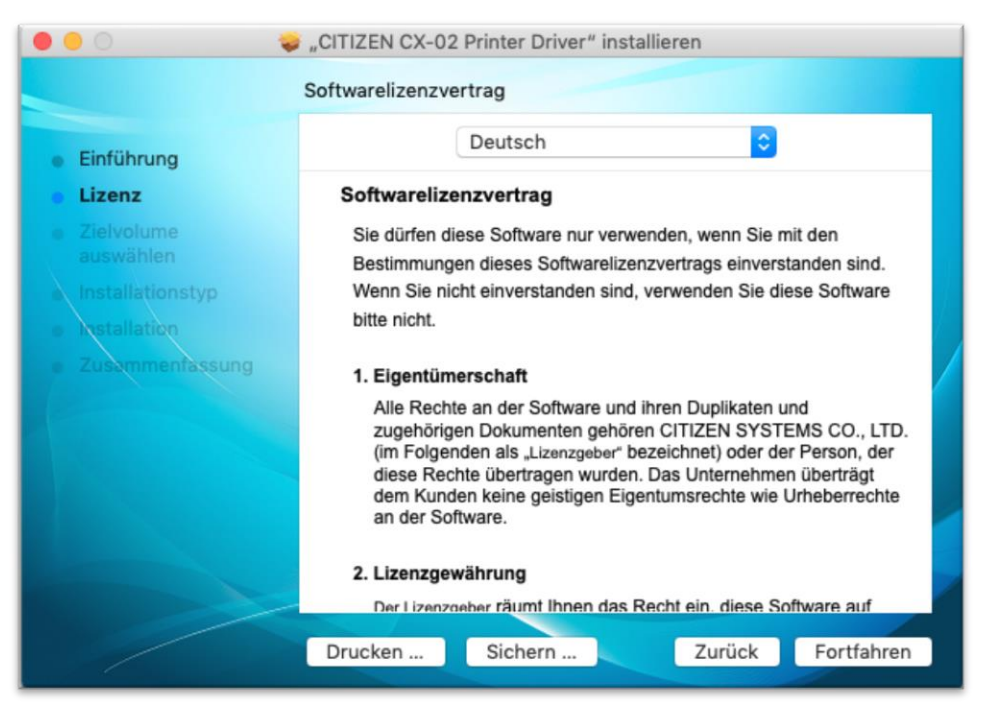

Abbildung 1.2.3 Lizenz-Bildschirm

Bitte lesen Sie den Lizenzvertrag sorgfältig durch, da Sie aufgefordert werden, den Lizenzbedingungen zuzustimmen.

Wenn Sie mit den Bedingungen dieser Vereinbarung einverstanden sind, klicken Sie auf die Schaltfläche "Akzeptieren".

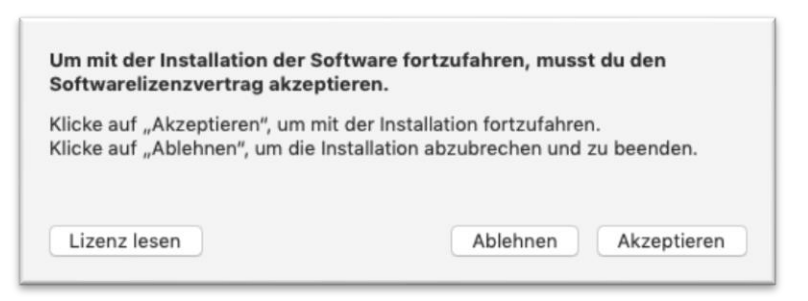

Abbildung 1.2.4 Einverständniserklärung des Lizenzvertrags

Als Nächstes wird der Installationstypbildschirm angezeigt.

Nachdem der Installationstypbildschirm angezeigt wird, klicken Sie auf die Schaltfläche "Installieren".

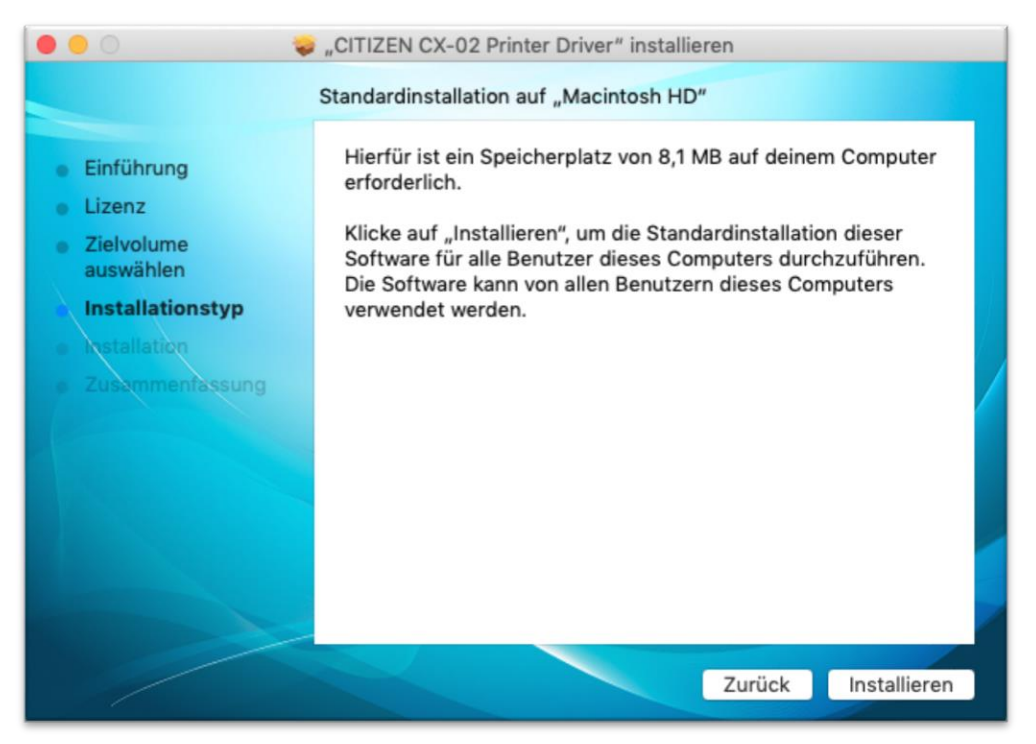

Abbildung 1.2.5 Installationstypbildschirm

Dieses Installationsprogramm wird nach der Installation des Treibers neu gestartet. Klicken Sie nach dem Schließen aller laufenden Anwendungen auf die Schaltfläche "Installation fortsetzen".

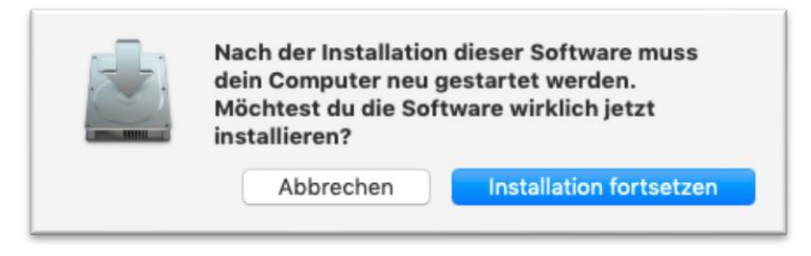

Abbildung 1.2.6 Bestätigungsbildschirm für die Fortsetzung der Installation

Als Nächstes wird der Bildschirm zur Passworteingabe angezeigt.

Nachdem der Bildschirm zur Passworteingabe angezeigt wird, geben Sie das Passwort ein. Klicken Sie anschließend auf die Schaltfläche "Software installieren", um die Treiberinstallation zu starten.

Abbildung 1.2.7 Bildschirm zur Passworteingabe

Nach erfolgreicher Installation wird der Zusammenfassungsbildschirm angezeigt. Klicken Sie auf die Schaltfläche "Neustart", um das System neu zu starten.

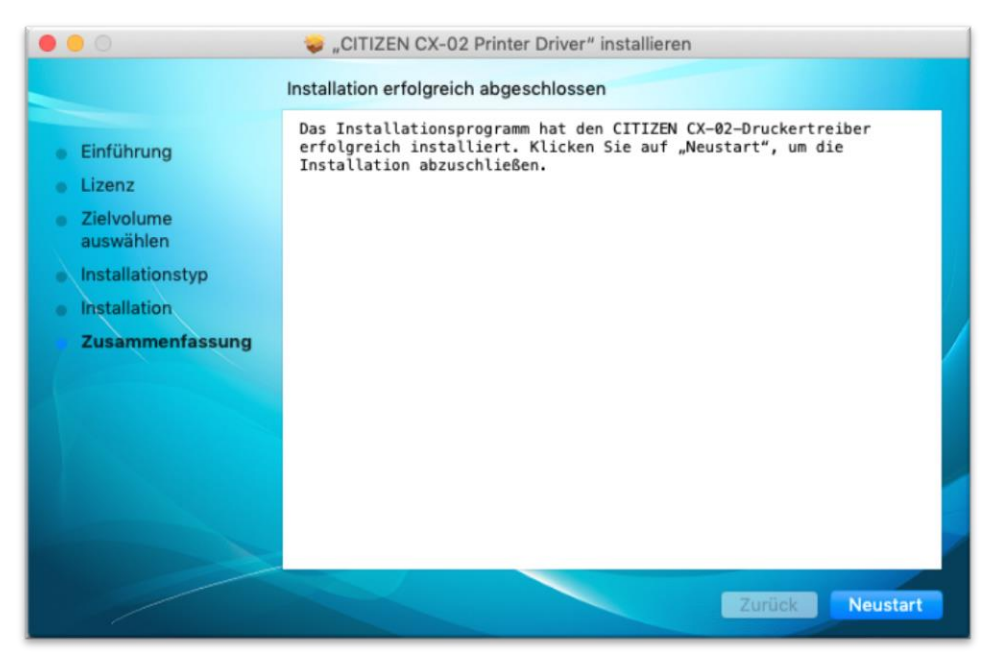

Abbildung 1.2.8 Zusammenfassungsbildschirm

### 1.3 Hinzufügen des Druckers

### 1.3.1 Automatisches Hinzufügen des Druckers

Verbinden Sie den Drucker über ein USB-Kabel mit dem Macintosh und schalten Sie den CITIZEN CX-02-Drucker ein.

Der Drucker wird erkannt und automatisch hinzugefügt.

\* Informationen zum Anschluss finden Sie im Benutzerhandbuch des Druckers.

### 1.3.2 Manuelles Hinzufügen des Druckers

Rufen Sie "Drucker & Scanner" in den Systemeinstellungen auf.

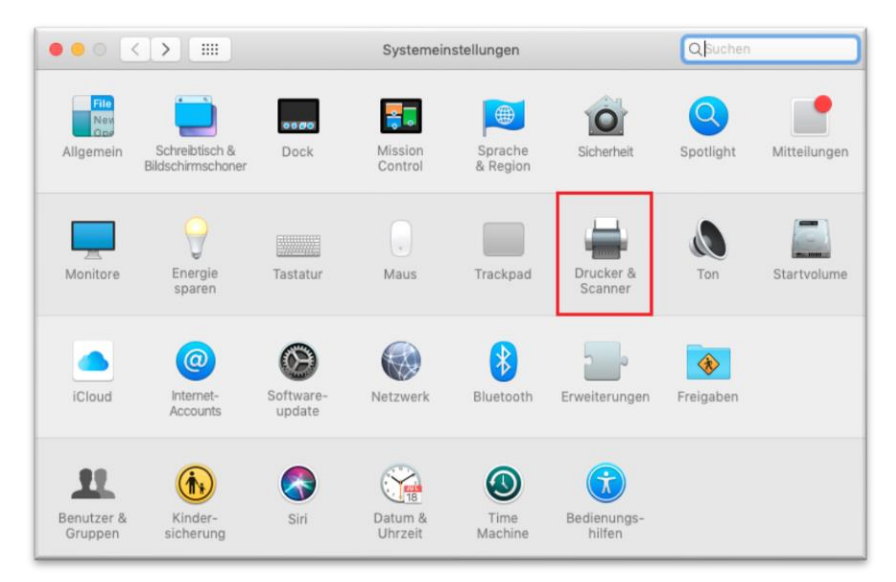

Abbildung 1.3.2.1 Bildschirm zu Systemeinstellungen

Nachdem der Bildschirm "Drucker & Scanner" angezeigt wird, klicken Sie auf die Schaltfläche "+".

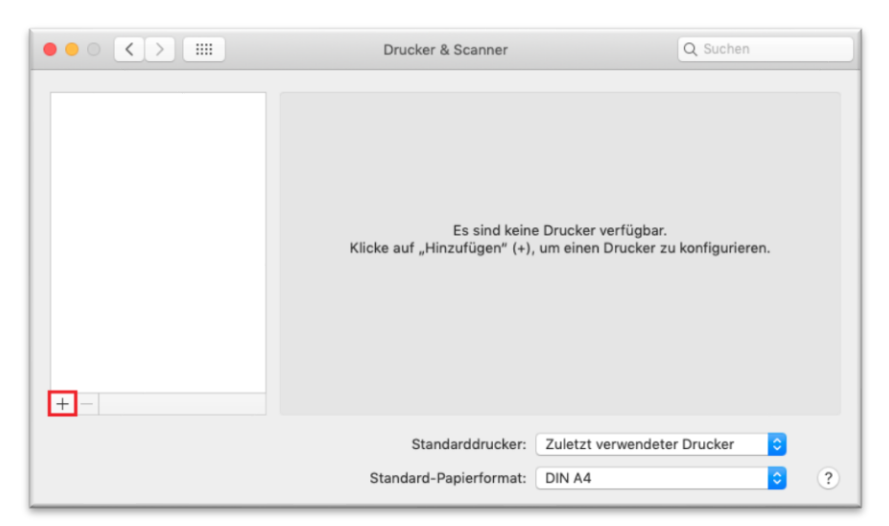

Abbildung 1.3.2.2 Bildschirm Drucker & Scanner (Vor dem Hinzufügen des Druckers)

Wenn der Hinzufügen-Bildschirm angezeigt wird, wird der an den Macintosh angeschlossene Drucker angezeigt.

Wählen Sie aus den angezeigten Druckern denjenigen aus, der als "cppbackend" angezeigt wird, und klicken Sie auf die Schaltfläche "Hinzufügen".

| • • •                                          | Hinzufügen        |
|------------------------------------------------|-------------------|
| l 🔒 🌚 📹                                        | Q Suchen          |
| Standard IP Windows                            | Suchen            |
|                                                |                   |
| Name                                           | ^ Тур             |
| CITIZEN SYSTEMS CX-02<br>CITIZEN SYSTEMS CX-02 | cppbackend<br>USB |
|                                                |                   |
|                                                |                   |
|                                                |                   |
|                                                |                   |
|                                                |                   |
|                                                |                   |
| Name: CITIZEN                                  | SYSTEMS CX-02     |
| Standart:                                      |                   |
| Standort.                                      |                   |
| Verwenden: CITIZEN                             | CX-02, 1.0.2      |
|                                                |                   |
|                                                | Hinzufügen        |

Abbildung 1.3.2.3 Hinzufügen-Bildschirm

Der Drucker wird der Druckerliste hinzugefügt.

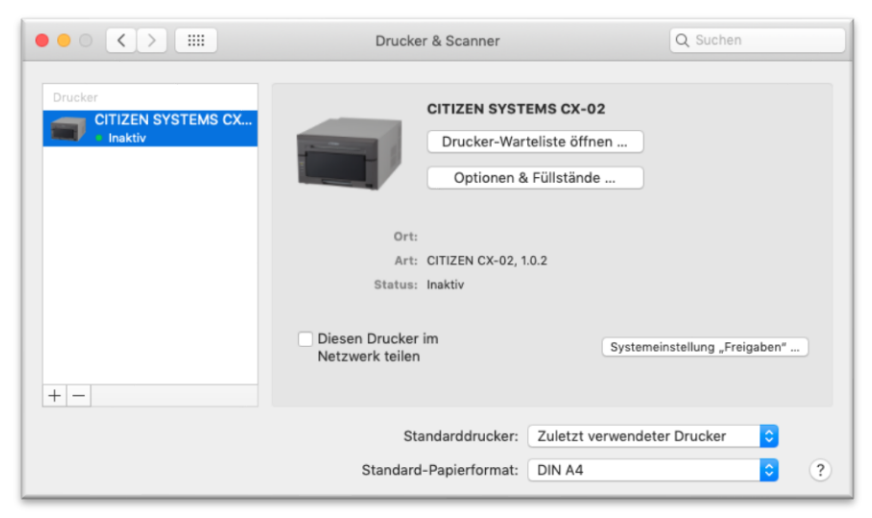

Abbildung 1.3.2.4 Bildschirm Drucker & Scanner (Nach dem Hinzufügen des Druckers)

## Kapitel 2 Eigenschaften 2.1 Druckdialog

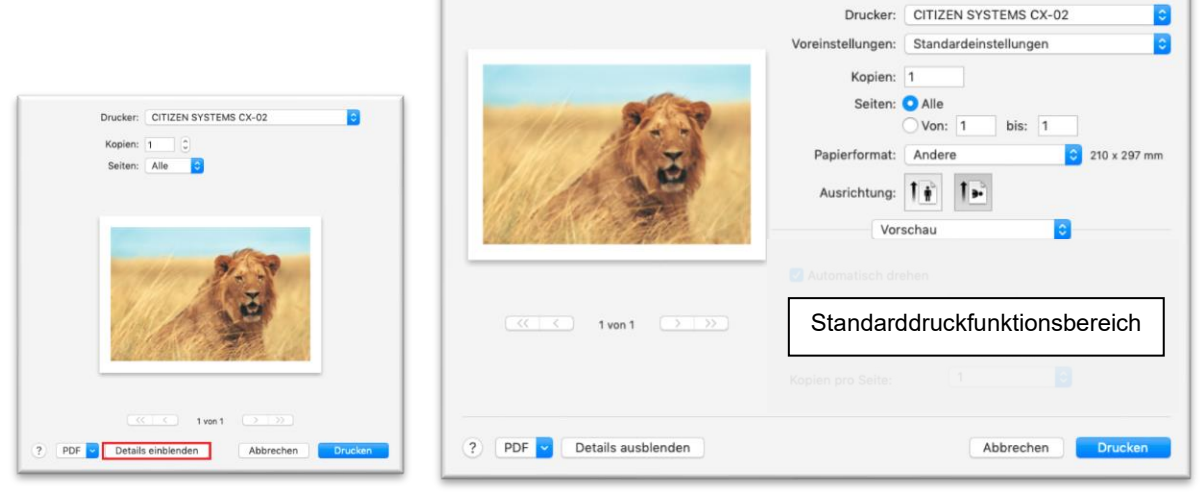

Abbildung 2.1.1 Druckdialog

Abbildung 2.1.2 Druckdialog (Details)

Klicken Sie unten im Dialogfeld auf "Details einblenden", um detaillierte Druckeinstellungen anzuzeigen.

Drucker

Wählen Sie den Ausgabedrucker.

Voreinstellungen

Sie können Druckeinstellungen speichern und beim Drucken anwenden.

| Voreinstellungen                                        | Funktion                                                         |
|---------------------------------------------------------|------------------------------------------------------------------|
| Standardeinstellungen                                   | Jede Einstellung kehrt zum Standardwert zurück.                  |
| Zuletzt verwendete                                      | Es wird der Wert jedes beim letzten Druck verwendeten Elements   |
| Einstellungen                                           | genutzt.                                                         |
| Aktuelle Einstellungen<br>als Voreinstellung<br>sichern | Der Wert jedes aktuell eingestellten Elements wird registriert.  |
| Voreinstellungen                                        | Die registrierten Inhalte können bearbeitet und gelöscht werden. |
| anzeigen                                                |                                                                  |

#### Kopien

Einstellen der Anzahl an Exemplaren des Bildes, die gedruckt werden sollen.

Seiten

Sie können den Druckbereich festlegen, wenn Sie mehrere Bilder drucken.

| Seiten    | Funktion                            |
|-----------|-------------------------------------|
| Alle      | Druckt alle Bilder.                 |
| Von / bis | Druckt den angegebenen Bildbereich. |

### Papierformat

Einstellen der Papiergröße. Die Papiergröße, die angegeben werden kann, hängt von der in den Druckereingelegten Mediengröße ab.

Das Mehrfachseitenlayout wird automatisch je nach angegebener Papiergröße verwendet. Einzelheiten finden Sie unter <Mehrfachseitenlayout> später in diesem Dokument.

| Eingelegte<br>Mediengröße | Angegebene Papiergröße                           | Das<br>Mehrfachseitenlayout |
|---------------------------|--------------------------------------------------|-----------------------------|
| 6x4                       | 5x3,5, PR(3,5x5), 6x4, PR(4x6)                   | -                           |
| 5.7                       | 5x3,5, PR(3,5x5)                                 | Aktivieren                  |
| 587                       | 5x5, 5x7                                         | Deaktivieren                |
| 00                        | 5x3,5, PR(3,5x5), 6x4, PR(4x6)                   | Aktivieren                  |
| 6X8                       | 5x5, 5x7, 6x4,5, 6x6, 6x8, PR(4,5x6)             | Deaktivieren                |
| 6.40                      | 5x3,5, PR(3,5x5), 6x4, PR(4x6), 6x4,5, PR(4,5x6) | Aktivieren                  |
| 6X9                       | 5x5, 5x7, 6x6, 6x8, 6x9                          | Deaktivieren                |

### Ausrichtung

Einstellen der Druckrichtung auf Hochformat oder Querformat. Weitere Informationen unter "2.10 Ausrichtung".

Standarddruckfunktionsbereich

Der angezeigte Inhalt hängt von der von Ihnen verwendeten Anwendung ab.

Auswählbare Elemente

Wählen Sie ein Element aus dem Popup-Menü "Druckoptionen" (in der Trennlinie).

Folgende Elemente können ausgewählt werden.

- [ Layout ] (S.11)
- · [Farbanpassung] (S.12)
- · [ Papierhandhabung ] (S.13)
- · [ Deckblatt ] (S.15)
- · [ Druckeroptionen ] (S.16)

### 2.2 Layout

|                                                                                                    | Drucker:          | CIT  | IZEN         | SYSTE             | AS CX-0            | 02         | 0           |
|----------------------------------------------------------------------------------------------------|-------------------|------|--------------|-------------------|--------------------|------------|-------------|
|                                                                                                    | Voreinstellungen: | Sta  | ndard        | einstell          | ungen              |            | \$          |
| and the second second se | Kopien:           | 1    |              |                   |                    |            |             |
| - 11 m 81.53                                                                                                    | Seiten:           |      | lle<br>on: 1 | k                 | ois: 1             |            |             |
| A North                                                                                                    | Papierformat:     | And  | dere         |                   |                    | 2          | 10 x 297 mm |
|                                                                                                    | Ausrichtung:      | 1.   | 1            | •                 |                    |            |             |
| CALLER CALLER                                                                                                    | Layo              | but  |              |                   |                    | 0          |             |
|                                                                                                    | Seiten pro Bla    | itt: | 1            |                   |                    |            | 0           |
|                                                                                                    | Seitenfolg        | ge:  | Z            | 2                 | N                  | N          |             |
|                                                                                                    | Rahme             | en:  | Ohne         |                   |                    |            | 0           |
|                                                                                                    | Beidseit          | ig:  | Aus          |                   |                    |            | 0           |
|                                                                                                    |                   |      | Seit<br>Hor  | enausr<br>izontal | chtung<br>spiegelr | umkeh<br>1 | nren        |
| ? PDF - Details ausblenden                                                                                                    |                   |      |              | Abbr              | echen              |            | Drucken     |

Abbildung 2.2 Layout

### Seiten pro Blatt

Einstellen einer bestimmten Bereichsgröße für den Druck. In den meisten Fällen wird die Einstellung "1" verwendet.

Beispiel: Bereichsgröße

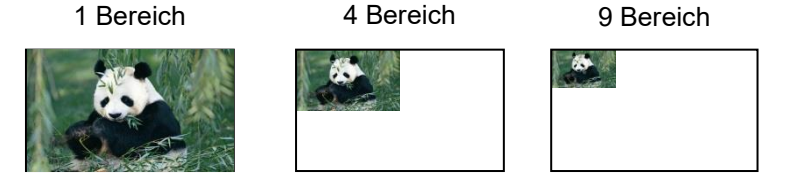

Seitenfolge

Legen Sie die Layoutrichtung eines Bildes fest, wenn für die Einstellung "Seiten pro Blatt" eine Aufteilung ausgewählt ist.

- Rahmen Druckt beim Aufteilen eines Bildes Randlinien.
- Beidseitig
   Dieser Drucker unterstützt das beidseitige Drucken nicht.
- Seitenausrichtung umkehren Ändert die Druckreihenfolge.
- Horizontal spiegeln
   Das Bild wird gespiegelt gedruckt.

### 2.3 Farbanpassung

Legen Sie das Farbprofil über die Farbanpassung fest. Der Installer verwendet standardmäßig "CX02\_xxxx.icc".

#### Herstelleranpassung

Je nach Art des in den Drucker eingelegten Mediums wird ein entsprechendes Farbprofil verwendet.

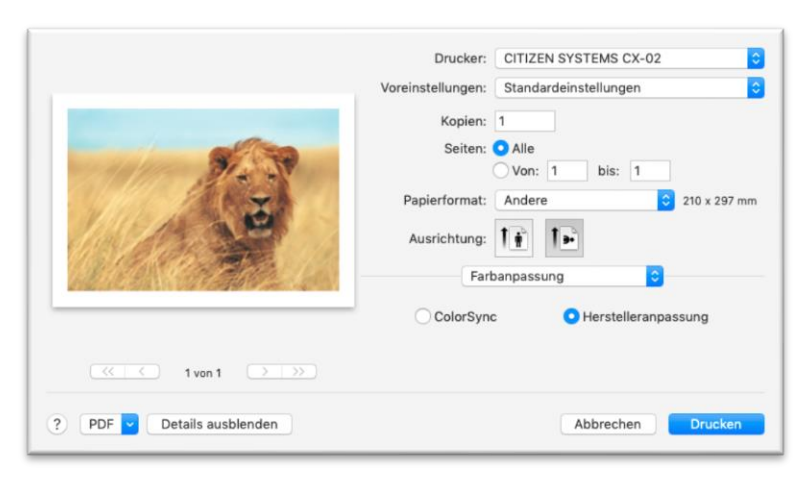

Abbildung.2.3.1 Herstelleranpassung

|                                                                                                    | sRGB IEC61966-2.1                       |
|----------------------------------------------------------------------------------------------------|-----------------------------------------|
|                                                                                                    | Profil: Automatisch                     |
|                                                                                                    | ColorSync OHerstelleranpassung          |
|                                                                                                    | Farbanpassung                           |
| ASTARD STATES 11                                                                                                    |                                         |
|                                                                                                    | Ausrichtung:                            |
| A Port                                                                                                    | Papierformat: Andere 210 x 297          |
| and the states                                                                                                    | Von: 1 bis: 1                           |
| alles                                                                                                    | Seiten: O Alle                          |
| and the second second se | Kopien: 1                               |
|                                                                                                    | Voreinstellungen: Standardeinstellungen |
|                                                                                                    | Drucker: CITIZEN SYSTEMS CX-02          |

Abbildung.2.3.2 Color Sync

Wenn Sie ein nicht standardmäßiges ICC-Profil verwenden, wählen Sie das gewünschte Farbprofil aus dem Popup-Menü "Profil" aus.

| ColorSync      | Funktion                                                             |
|----------------|----------------------------------------------------------------------|
| Automatisch    | Das sRGB-Farbprofil wird verwendet.                                  |
| CX02_xxxx      | Die Standardfarbprofile werden verwendet.                            |
| Andere Profile | Sie können ein beliebiges Farbprofil aus den im System registrierten |
|                | Farbprofilen auswählen.                                              |

### ColorSync

### 2.4 Papierhandhabung

|                            | Drucker: CIT                                                          | IZEN SYSTEMS CX-02                               |
|----------------------------|-----------------------------------------------------------------------|--------------------------------------------------|
|                            | Voreinstellungen: Sta                                                 | ndardeinstellungen                               |
|                            | Kopien: 1<br>Seiten: All<br>Vo<br>Papierformat: Ano<br>Ausrichtung: 1 | le<br>on: 1 bis: 1<br>dere C 210 x 297 mm        |
| (< 1 von 1 >>>)            | Zu druckende Seite<br>Seitenfolg                                      | Seiten sortieren en: Alle Seiten Ge: Automatisch |
|                            | Papierformat des Zie                                                  | An Papierformat anpassen                         |
| ? PDF C Details ausblenden |                                                                       | Abbrechen Drucken                                |

Abbildung 2.4 Papierhandhabung

#### Seiten sortieren

Wenn Sie mehrere Exemplare verschiedener Bilder drucken, können Sie die Ausgabereihenfolge auswählen.

| Seiten sortieren | Funktion                                                      |
|------------------|---------------------------------------------------------------|
| Aktiviert        | Gibt jeweils eine Kopie in der Seitenreihenfolge aus.         |
| Nicht aktiviert  | Geben Sie jede Seite in der angegebenen Anzahl von Exemplaren |
|                  | aus.                                                          |

#### Zu druckende Seiten

Beim Drucken mehrerer Bilder können Sie die zu druckende Seite auswählen.

| Zu druckende Seiten | Funktion                             |
|---------------------|--------------------------------------|
| Alle Seiten         | Es werden alle Bilder gedruckt.      |
| Nur ungerade        | Nur ungerade Bilder werden gedruckt. |
| Nur gerade          | Nur gerade Bilder werden gedruckt.   |

### Seitenfolge

Festlegen der Reihenfolge in der Anwendung beim Drucken mehrerer Exemplare eines Bildes.

Beispiel: Seitenreihenfolge

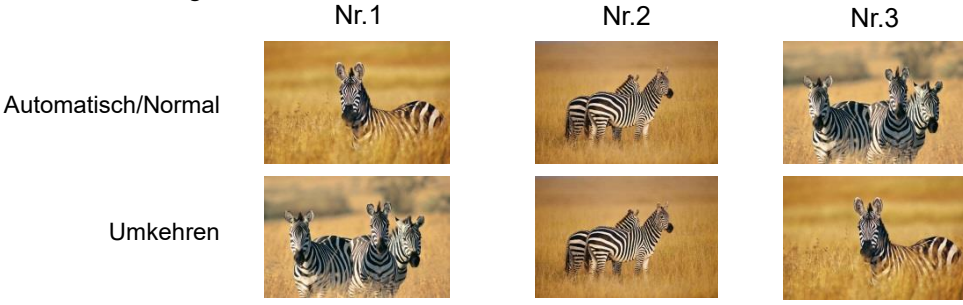

### An Papierformat anpassen

| An Papierformat<br>anpassen | Funktion                                                                                                    |
|-----------------------------|----------------------------------------------------------------------------------------------------|
| Aktiviert                   | Für das Ausgabepapierformat wird das im Popup-Menü "Papierformat des Ziels" ausgewählte Papierformat verwendet. |
| Nicht aktiviert             | Für das Ausgabepapierformat wird das im Popup-Menü<br>"Papierformat" ausgewählte Papierformat verwendet.        |

### Nur verkleinern

Die Bildgröße wird an das Ausgabepapierformat angepasst. (Selbst wenn diese Option ausgewählt ist, entspricht das Bild dem Original, außer wenn es wesentlich größer als das verwendete Papierformat ist.)

### 2.5 Deckblatt

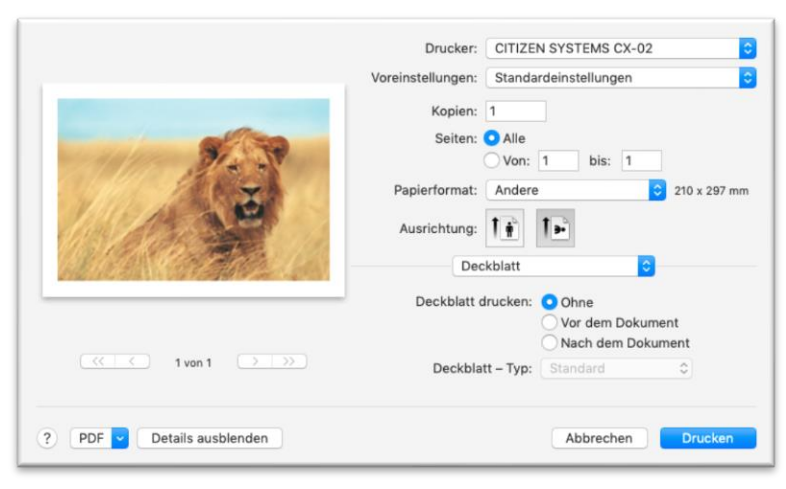

Abbildung 2.5 Deckblatt

### Deckblatt drucken

Geben Sie die Druckeinstellungen für das Deckblatt an.

| Deckblatt drucken | Funktion                                              |
|-------------------|-------------------------------------------------------|
| Ohne              | Das Deckblatt wird nicht gedruckt.                    |
| Vor dem Dokument  | Zuerst wird das Deckblatt und dann das Bild gedruckt. |
| Nach dem Dokument | Druckt zuerst alle Bilder und dann das Deckblatt.     |

### Deckblatt-Typ

Geben Sie den Deckblatt-Typ an, wenn Sie ein Deckblatt drucken.

| Deckblatt-Typ       | Funktion                                               |
|---------------------|--------------------------------------------------------|
| Standard            | Auf das Deckblatt wird "Standard" gedruckt.            |
| Nicht klassifiziert | Auf das Deckblatt wird "Nicht klassifiziert" gedruckt. |
| Vertraulich         | Auf das Deckblatt wird "Vertraulich" gedruckt.         |
| Klassifiziert       | Auf das Deckblatt wird "Klassifiziert" gedruckt.       |
| Geheim              | Auf das Deckblatt wird "Geheim" gedruckt.              |
| Streng geheim       | Auf das Deckblatt wird "Streng geheim" gedruckt.       |

### 2.6 Druckeroptionen

Wählen Sie eine Funktion aus dem Popup-Menü "Optionengruppen" aus.

Folgende Funktionen können ausgewählt werden.

- [Druckerfunktionen] (P.16)
- [Wirkung] (P.21)
- · [Farbeinstellung] (P.22)

### 2.6.1 Druckerfunktionen

|                                    | Drucker: C          | CITIZEN SYSTEMS CX-02   |              |
|------------------------------------|---------------------|-------------------------|--------------|
|                                    | Voreinstellungen: S | Standardeinstellungen   | k            |
|                                    | Kopien: 1           |                         |              |
| Sector Stars                       | Seiten: 💿           | Alle<br>Von: 1 bis: 1   |              |
| XXX                                | Papierformat:       | 6x4)                    | 156 x 105 mm |
| 100/1000                           | Ausrichtung: 1      | <b>i</b> 1 <b>≥</b>     |              |
| AR CONCEPTION / CA                 | Drucke              | eroptionen 📀            |              |
| ENGLAND STRATE OF PERSON OF SECOND | Optionengrup        | open: Druckerfunktioner | 1            |
|                                    | Druckqualität:      | Schnelle Geschwindigke  | it 📀         |
| 1 von 1                            | Rand:               | Deaktivieren ᅌ          |              |
|                                    | Deckschicht:        | Glänzend ᅌ              |              |
|                                    | Druckwiederholung:  | Aktivieren ᅌ            |              |
|                                    | 2-Zoll-Schnitt:     | Deaktivieren 😳          |              |
|                                    |                     |                         |              |

Abbildung.2.6.1 Druckerfunktionen

### Druckqualität

Einstellen der Auflösung.

| Druckqualität            | Funktion                                  |
|--------------------------|-------------------------------------------|
| Schnelle Geschwindigkeit | Drucken im Modus für hohe Geschwindigkeit |
| Gute Qualität            | Drucken im Modus für hohe Qualität        |

### Rand

Einstellen eines Randes beim Drucken.

#### Deckschicht

Einstellen einen der vier folgenden Arten der Deckschicht für die Oberfläche gedruckter Elemente.

| Deckschicht | Funktion                                                                                        |
|-------------|-------------------------------------------------------------------------------------------------|
| Glänzend    | Erstellen eines Elements mit glänzender Oberfläche.                                             |
| Matt        | Erstellen eines Elements mit matter Oberfläche.                                                 |
| Lüster      | Erstellen Sie Ausdrucke mit grober Oberfläche, halb glänzendem Finish und weniger Blendwirkung. |
| Fein matt   | Erstellen Sie Ausdrucke mit feinkörnigem und stark mattem Finish. (*1)                          |

\*1 : Unterstützt durch version 01.01 oder höher.

\*Der CX-02 (S) kann nur mit einer glänzenden Oberfläche drucken. Selbst wenn für die Deckschicht eine andere Einstellung als glänzend gewählt wurde, werden diese Einstellungen nicht berü

#### Druckwiederholung

Einstellen, ob Druckdaten im Druckerpuffer nach der Fehlerbehebung gedruckt werden sollen.

| Druckwiederholung | Funktion                                                                   |
|-------------------|----------------------------------------------------------------------------|
| Deaktivieren      | Löschen der Druckdaten aus dem Druckerpuffer beim Auftreten eines          |
|                   | Druckfehlers.                                                              |
|                   | Nach der Fehlerbehebung müssen die gelöschten Druckdaten erneut            |
|                   | gesendet werden.                                                           |
|                   | Wählen Sie diese Option, wenn Sie eine Anwendung mit                       |
|                   | Fehlerbehebungsfunktion verwenden.                                         |
| Aktivieren        | Speichern von Druckdaten im Druckerpuffer beim Auftreten eines             |
|                   | Druckfehlers.                                                              |
|                   | Nach der Fehlerbehebung wird der Druckvorgang ab den gespeicherten         |
|                   | Daten neu gestartet.                                                       |
|                   | Beachten Sie, dass die Daten beim Ausschalten des Geräts nicht gespeichert |
|                   | werden.                                                                    |

Je nach Druckerfehler werden die Druckerdaten unabhängig von der Druckerwiederholungseinstellung im Druckerpuffer gelöscht.

Nachfolgend werden die Vorgehensweisen für die Fehler bei den verschiedenen Druckerwiederholungseinstellungen aufgeführt.

| Fehlerinhalt                            | Wenn Druckwiederholung<br>deaktiviert ist | Wenn Druckwiederholung<br>aktiviert ist |  |
|-----------------------------------------|-------------------------------------------|-----------------------------------------|--|
| Papierende                              | Nach der Fehlerbehebung müssen            | Nach der Fehlerbehebung wird der        |  |
| Bandende                                | die noch nicht gedruckten Bilddaten       | Druckvorgang ab den im                  |  |
| Gerät geöffnet                          | erneut gesendet werden.                   | Druckerpuffer gespeicherten Daten       |  |
| Papierstau (*1)                         |                                           | neu gestartet.                          |  |
| Bandfehler (*1)                         |                                           | Wenn die Papierinitialisierung          |  |
| Papiereinstellungsfehler                |                                           | durchgeführt werden muss, wird          |  |
|                                         |                                           | danach gedruckt.                        |  |
| Systemfehler                            | Da der Drucker zur Fehlerbehebung         | Da der Drucker zur Fehlerbehebung       |  |
| ·Datenfehler                            | aus- und wieder eingeschaltet             | aus- und wieder eingeschaltet           |  |
| <ul> <li>Kopfspannungsfehler</li> </ul> | werden muss, werden die                   | werden muss, werden die                 |  |
| <ul> <li>Kopfpositionsfehler</li> </ul> | Druckdaten trotz                          | Druckdaten trotz aktivierter            |  |
| <ul> <li>Stromversorgung</li> </ul>     | Druckerwiederholungseinstellung           | Druckerwiederholung aus dem             |  |
| Lüfter unterbrochen                     | aus dem Druckerpuffer gelöscht.           | Druckerpuffer gelöscht.                 |  |
| ·Schneiderfehler                        |                                           |                                         |  |
| ·Kopftemperaturfehler                   | Nach dem Neustart des Druckers            | Nach dem Neustart des Druckers          |  |
| Medientemperaturfehler                  | müssen die noch nicht gedruckten          | müssen die noch nicht gedruckten        |  |
| ·RFID-Modulfehler                       | Bliddaten erneut gesendet werden.         | Bliddaten erneut gesendet werden.       |  |

\*1: Wenn der Druckerbetrieb aufgrund eines Fehlers unterbrochen wird, beheben Sie den Papieroder Bandfehler mit Hilfe des Benutzerhandbuchs des Druckers.

#### ■2-Zoll-Schnitt

Einstellen, ob bei einer vorgegebenen Papiergröße das Papier in mehrere Blätter mit einer Länge von 2 Zoll zugeschnitten werden soll.

| 2-Zoll-Schnitt | Funktion                                                                                                    |
|----------------|----------------------------------------------------------------------------------------------------|
| Deaktivieren   | Zuschneiden auf die normale Größe.                                                                               |
| Aktivieren     | Zuschneiden auf die Länge von 2 Zoll, sodass aus der Größe 6 x 4 zwei Blätter und aus 6 x 8 vier Blätter werden. |

#### <Mehrfachseitenlayout>

Bei Medien mit einer Größe von 5 x 7, 6 x 8 oder 6 x 9 kann ein Zweibildlayout verwendet werden. Durch Einstellen der Papiergröße des Druckertreibers können Sie die Einstellungen zum Mehrfachseitenlayout aktivieren.

Wenn mehrere Seiten von der Anwendung gesendet werden, ordnet der Druckertreiber diese automatisch als Mehrfachlayout zu.

Nachfolgend werden die verfügbaren Bildformate aufgeführt.

#### Layout-Einstellungen

| Treibereinstellung des<br>Papierformats | Papierrichtung | Papiergröße Länge x<br>Breite (mm) | Verwendetes<br>Papier und<br>Farbband |
|-----------------------------------------|----------------|------------------------------------|---------------------------------------|
| (5x3,5)                                 | Hochformat     | 131,1x 92,1                        | 5x7, 6x8, 6x9                         |
|                                         | Querformat     | 92,1x131,1                         |                                       |
| PR (3,5x5)                              | Hochformat     | 92,1x131,1                         |                                       |
|                                         | Querformat     | 131,1x 92,1                        |                                       |
| (6x4)                                   | Hochformat     | 156,1x105,0                        | 6x8, 6x9                              |
|                                         | Querformat     | 105,0x156,1                        |                                       |
| PR (4x6)                                | Hochformat     | 105,0x156,1                        |                                       |
|                                         | Querformat     | 156,1x105,0                        |                                       |
| (6x4,5)                                 | Hochformat     | 156,1x117,3                        | 6x9                                   |
|                                         | Querformat     | 117,3x156,1                        |                                       |
| PR (4,5x6)                              | Hochformat     | 117,3x156,1                        | ]                                     |
|                                         | Querformat     | 156,1x117,3                        |                                       |

Mehrfachseitenlayouts werden unter folgenden Bedingungen ausgeführt.

1. Einstellen der Mediengröße im Drucker auf 5 x 7, 6 x 8 oder 6 x 9.

- 2. Einstellen der Papiergröße des Druckertreibers auf eine der oben genannten Größen.
- 3. Senden mehrerer Bilder aus der Anwendung.
- Hinweis: Je nach den verwendeten Bedingungen wird ggf. der Rückspuldruck anstatt des Mehrfachlayout ausgeführt.
  - Da Mehrfachseitenlayouts über den Druckauftrag erfolgen, werden sie ausgeführt, wenn ein Auftrag mehrere Seiten enthält.

Wenn dasselbe Bild verwendet werden soll, senden Sie die Anzahl an Bildern, die unter "Seiten pro Blatt" eingestellt ist.

Der Drucker bearbeitet zwei Bilder gleichzeitig und schneidet das Papier nach der Ausgabe.

Gleich große Bilder auf einem Blatt Layout von 2 Bildern: Einstellung x 2

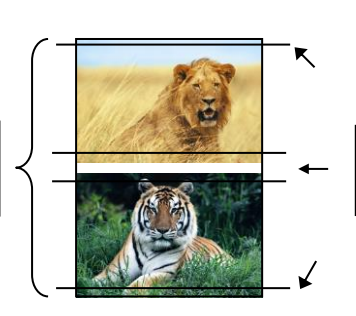

Schneiden nach der Ausgabe des Papiers

#### < Rückspuldruckfunktion >

Wenn Sie beim Drucken der Größe 6 x 4 auf 6 x 8 große Medien die Papiergröße auf (6 x 4) einstellen, wird das Drucken zur Reduktion des Bandverbrauchs optimiert.

Wenn Sie beim Drucken der Größe 5 x 3,5 auf 5 x 7 große Medien oder beim Drucken der Größe 6 x 4,5 auf 6 x 9 große Medien die Papiergröße auf  $(5 \times 3,5)$  oder  $(6 \times 4,5)$  einstellen, wird das Drucken zur Reduktion des Bandverbrauchs optimiert.

Nachfolgend wird der Unterschied beim Bandverbrauch dargestellt, wenn für Medien in der Größe 6x8 die Papiergröße (6x4) eingestellt wurde.

|                                                                                                    | CITIZEN CX-02/CX-02 (S)                                                                                                    |
|----------------------------------------------------------------------------------------------------|----------------------------------------------------------------------------------------------------|
| Einmaliges Drucken von einem<br>Blatt im Format 6 x 4                                                                     | Für nächsten<br>Druck<br>*Nach dem Drucken wird das Farbband gedreht und auf die nächste<br>Druckposition eingestellt.                                                                                                    |
| Zweimaliges Drucken von einem<br>Blatt im Format 6 x 4                                                                    | *Nach dem Drucken des ersten Blattes wird das Farbband gedreht und das<br>zweite Blatt gedruckt.                                                                                                    |
| Einmaliges Drucken von zwei<br>Blättern im Format 6 x 4                                                                   | *Zwei Blätter werden in einem Mehrfachseitenlavout gleichzeitig gedruckt.                                                                                                    |
| Einmaliges Drucken eines<br>Blattes im Format 6 x 4 und<br>danach einmaliges Drucken von<br>zwei Blättern im Format 6 x 4 | <ul> <li>*Nach dem Drucken des ersten Blattes wird das Farbband gedreht und das zweite und alle weiteren Blätter gedruckt. Außerdem wird das Farbband nach dem Drucken des dritten Blättes gedreht und auf die nächste Druckposition eingestellt.</li> </ul> |

#### < Anwendungsbeispiel >

Dieses Anwendungsbeispiel nutzt die Vorschau.

Schritt 1. Wählen Sie im Finder zwei oder mehr Bilder aus. Doppelklicken Sie anschließend, um "Vorschau" zu starten.

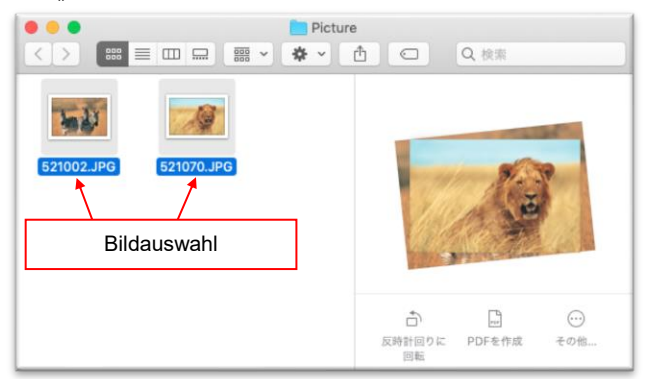

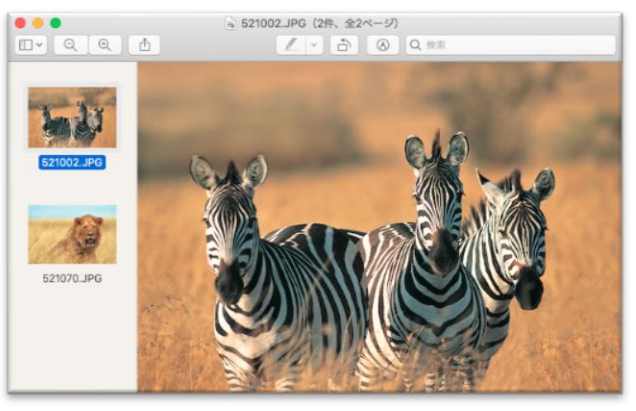

Schritt 2. Klicken Sie nach dem Start der Vorschau im Menü auf "Datei" - "Drucken", um den Druckdialog anzuzeigen

Schritt 3. Stellen Sie für das Papierformat Mehrfachlayout ein.

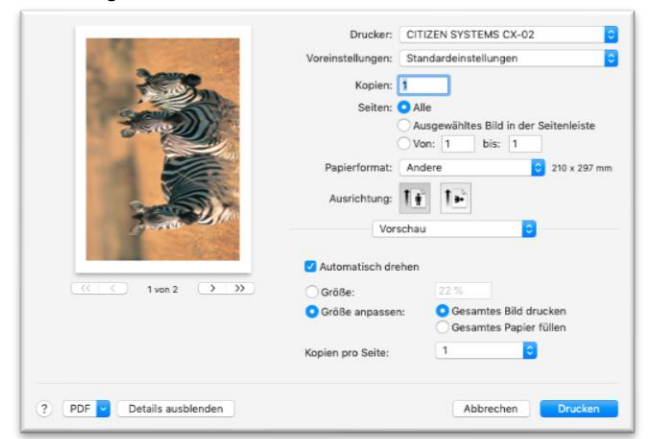

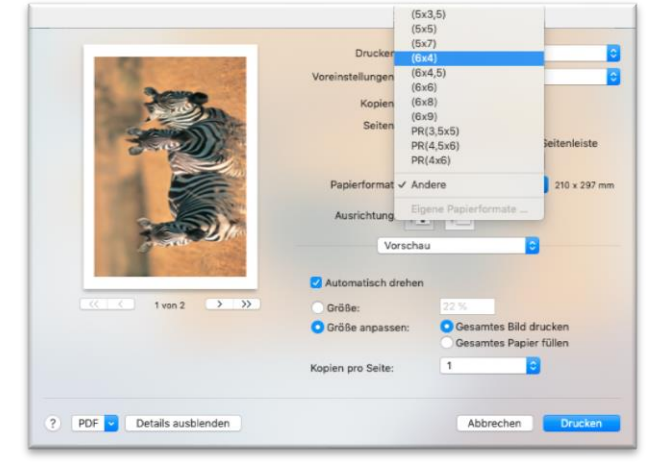

Schritt 4. Wählen Sie "Gesamtes Papier füllen" und klicken Sie dann auf die Schaltfläche "Drucken".

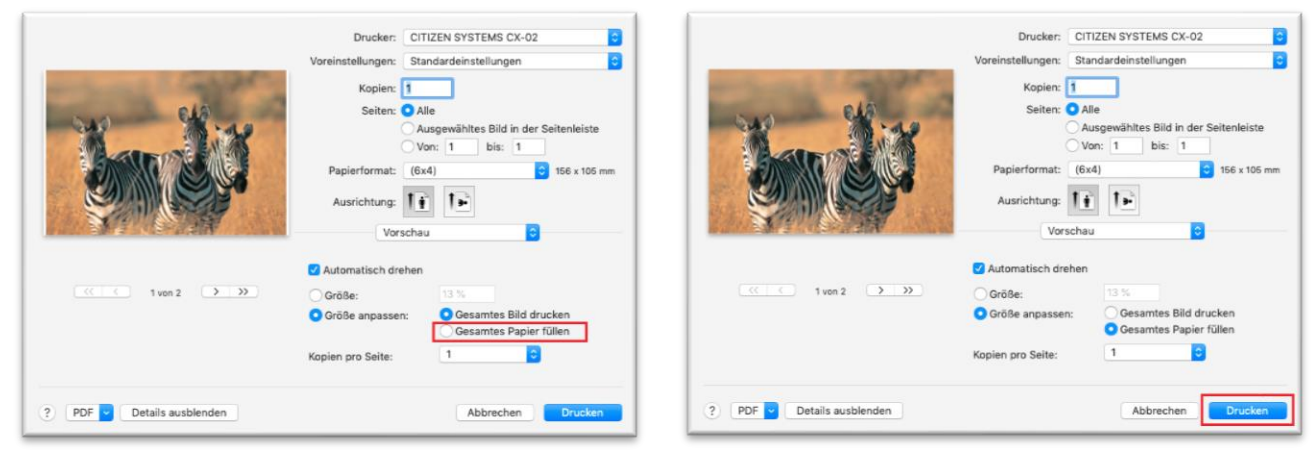

### 2.6.2 Wirkung

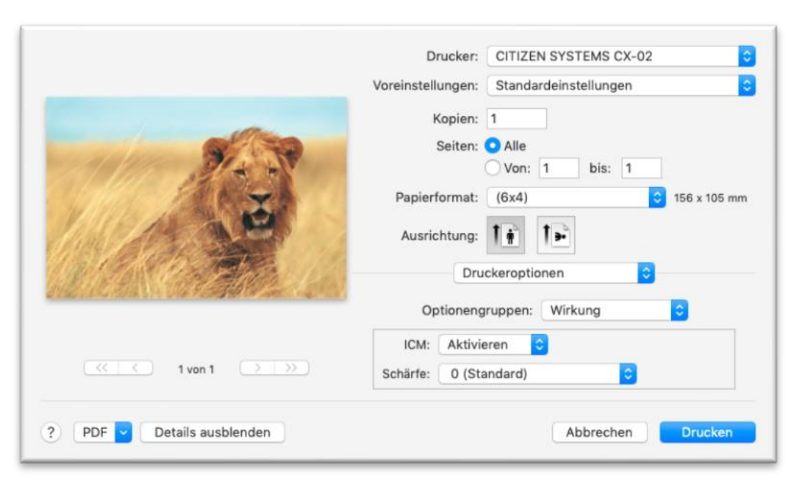

Abbildung 2.6.2.1 Wirkung

#### ∎ ICM

Aktiviert/deaktiviert die Farbmanagementfunktion.

Diese Funktion kann nur geändert werden, wenn Sie unter 2.3 Farbanpassung "Herstelleranpassung" ausgewählt haben.

| ICM          | Funktion                        |
|--------------|---------------------------------|
| Aktivieren   | Übernimmt das Farbprofil.       |
| Deaktivieren | Übernimmt das Farbprofil nicht. |

#### ■Schärfe

Einstellen der Schärfe in 11 Stufen (Abbildung 2.6.2.2). Bei der Einstellung "0 (Standard)" wird die Schärfe nicht verarbeitet. Durch Auswahl eines Minuswertes (-) verschwimmt das Bild, durch Auswahl eines Pluswertes (+) wird das Bild schärfer.

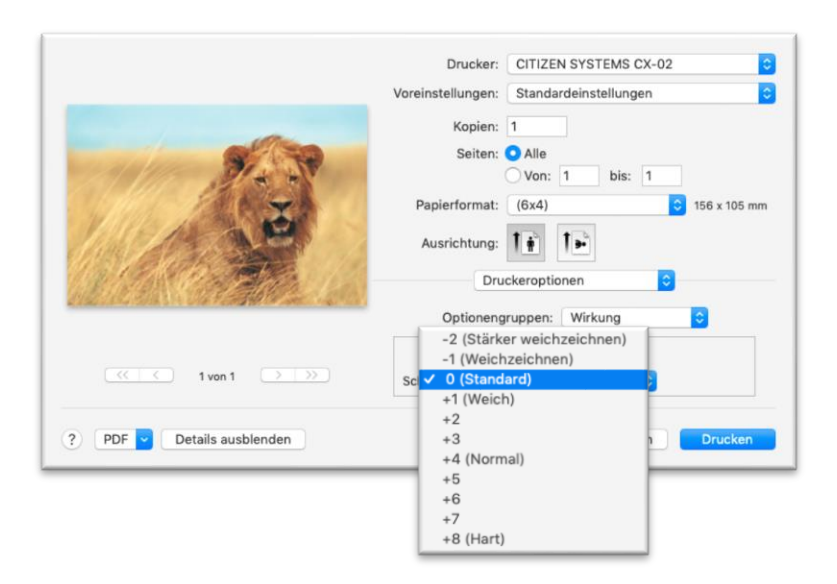

Abbildung 2.6.2.2 Schärfe

### 2.6.3 Farbeinstellung

|                                                                                                    | Drucker:          | CITIZEN SYSTEMS CX-02    |  |
|----------------------------------------------------------------------------------------------------|-------------------|--------------------------|--|
|                                                                                                    | Voreinstellungen: | : Standardeinstellungen  |  |
|                                                                                                    | Kopien:           | : 1                      |  |
|                                                                                                    | Seiten:           | : 💽 Alle                 |  |
|                                                                                                    |                   | Von: 1 bis: 1            |  |
|                                                                                                    | Papierformat:     | : (6x4) 🗘 156 x 105 mm   |  |
|                                                                                                    | Ausrichtung:      |                          |  |
| AR ADA CARENTA LA                                                                                               | Dru               | ruckeroptionen ᅌ         |  |
| Caller Start Start Start Start Start Start Start Start Start Start Start Start Start Start Start Start Start St | Optionen          | gruppen: Farbeinstellung |  |
|                                                                                                    | Farbeinstellung:  | Deaktivieren 📀           |  |
| 1 von 1     >>>                                                                                                 | Gamma R:          | 0                        |  |
|                                                                                                    | Gamma G:          | 0                        |  |
|                                                                                                    | Gamma B:          | 0                        |  |
|                                                                                                    | Helligkeit R:     | 0                        |  |
|                                                                                                    | Helligkeit G:     | 0                        |  |
|                                                                                                    | Helligkeit B:     | 0 0                      |  |
|                                                                                                    | Kontrast R:       | 0 0                      |  |
|                                                                                                    | Kontrast G:       | 0                        |  |
| ? PDF V Details ausblenden                                                                                      |                   | Abbrechen Drucken        |  |

Abbildung 2.6.3 Farbeinstellung

The following section shows the setting ranges on the Color Adjustment tab.

| Einstellungselement | Einstellungswert                                                                                                    |  |  |  |  |  |
|---------------------|----------------------------------------------------------------------------------------------------|--|--|--|--|--|
| Farbeinstellung     | Aktivieren / Deaktivieren<br>Wenn dieses Element aktiviert ist, sind die folgenden Einstellungen aktiviert.                                                                                                    |  |  |  |  |  |
| Gamma               | <ul> <li>-100 (dunkel) bis 100 (hell) ("0" bedeutet keine Anpassung, γ2,0 bis 0,5)</li> <li>Anpassen der Dichte des Halbtonbereiches des Bildes. Durch Erhöhen des Gammawertes wird der Halbtonbereich heller.</li> <li>Kontrollkästchen "Synchr."</li> <li>EIN: Einstellen desselben Wertes für RGB.</li> <li>AUS: Einstellen eines anderen Wertes für RGB.</li> </ul>          |  |  |  |  |  |
| Helligkeit          | <ul> <li>-100 (dunkel) bis 100 (hell) ("0" bedeutet keine Anpassung)</li> <li>Anpassen der Helligkeit des Bildes. Durch Erhöhen des Helligkeitswertes wird das gesamte Bild heller.</li> <li>Kontrollkästchen "Synchr."</li> <li>EIN: Einstellen desselben Wertes für RGB.</li> <li>AUS: Einstellen eines anderen Wertes für RGB.</li> </ul>                                     |  |  |  |  |  |
| Kontrast            | <ul> <li>-100 (schwach) bis 100 (stark) ("0" bedeutet keine Anpassung)</li> <li>Anpassen des Kontrastes des Bildes. Durch Erhöhen des Kontrastwertes wird der Unterschied zwischen hellen und dunklen Bereichen größer.</li> <li>Kontrollkästchen "Synchr."</li> <li>EIN: Einstellen desselben Wertes für RGB.</li> <li>AUS: Einstellen eines anderen Wertes für RGB.</li> </ul> |  |  |  |  |  |
| Sättigung           | -100 (schwach) bis 100 (stark) ("0" bedeutet keine Anpassung)<br>Anpassen der Sättigung des Bildes.                                                                                                    |  |  |  |  |  |

### 2.7 Optionen & Füllstände

Auf dem Druckeroptionsbildschirm können verschiedene Druckerinformationen angezeigt werden.

Rufen Sie "Drucker & Scanner" in den Systemeinstellungen auf.

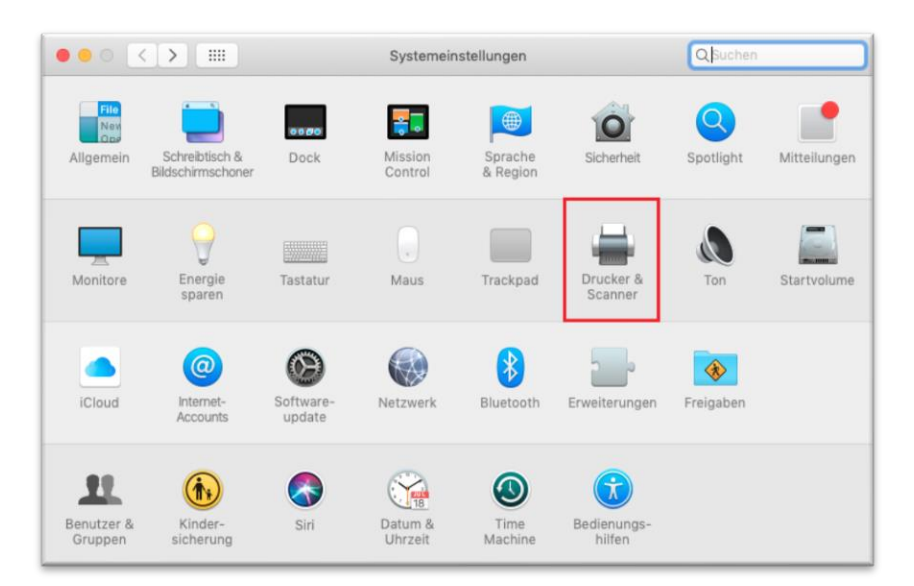

Abbildung 2.7.1 Bildschirm zu Systemeinstellungen

Wählen Sie den CITIZEN CX-02-Drucker in der Druckerliste auf dem Bildschirm "Drucker & Scanner" aus und klicken Sie auf "Optionen & Füllstände …".

| ••• <> ==                                | Drucker & Scanner                                                                                                    | Q Suchen                 |
|------------------------------------------|----------------------------------------------------------------------------------------------------|--------------------------|
| Drucker<br>CITIZEN SYSTEMS CX<br>Inaktiv | CITIZEN SYSTEMS C<br>Drucker-Warteliste<br>Optionen & Füllst<br>Ort:<br>Art: CITIZEN CX-02, 1.0.2<br>Status: Inaktiv<br>Diesen Drucker im<br>Netzwerk teilen | x-02<br>öffnen<br>ände   |
|                                          | Standarddrucker: Zulet<br>Standard-Papierformat: DIN /                                                                                                    | zt verwendeter Drucker 🔹 |

Abbildung 2.7.2 Bildschirm Drucker & Scanner

Wenn der Bildschirm "Optionen & Füllstände" angezeigt wird, werden Informationen auf der Registerkarte "Allgemein" angezeigt.

|                                | Allgemein Füllstände Sonstiges |
|--------------------------------|--------------------------------|
| Name:<br>Standort:             | CITIZEN SYSTEMS CX-02          |
| Gerätename:<br>Treiberversion: | CITIZEN_SYSTEMS_CX_02<br>1.0.2 |
|                                | Abbrechen OK                   |

Abbildung 2.7.3 Allgemein-Registerkarte

Um die Druckerinformationen anzuzeigen, wählen Sie die Registerkarte "Sonstiges" und klicken Sie auf die Schaltfläche "Drucker-Dienstprogramm öffnen".

|   | Ilgemein  | Füllstände   | Sonstiges |     |    |
|---|-----------|--------------|-----------|-----|----|
| [ | Drucker-D | ienstprogram | ım öffnen |     |    |
|   |           |              |           |     |    |
|   |           |              |           |     |    |
|   |           |              |           |     |    |
|   |           |              |           |     |    |
|   |           |              |           |     |    |
|   |           |              |           |     |    |
|   |           |              |           |     |    |
|   |           |              | Abbreck   | hen | ОК |

Abbildung 2.7.4 Sonstiges-Registerkarte

Der Druckerinformationsdialog wird angezeigt.

| Medieninf                                | 0                               |                                |       |
|------------------------------------------|---------------------------------|--------------------------------|-------|
| Gudin                                    | 400 / 400                       | ) Blätter                      |       |
| 0.411                                    | 0 %                             | 50 %                           | 100 % |
| Druckersta                               | atus                            |                                |       |
|                                          | Warten                          |                                |       |
|                                          |                                 |                                |       |
|                                          |                                 |                                |       |
| Gesamtsu                                 | mme                             | Firmwareversion                |       |
| Gesamtsu                                 | mme<br>#31                      | Firmwareversion<br>CX-02 01.00 |       |
| Gesamtsu<br>10<br>Seriennum              | mme<br>¥⊰1<br>ımer              | Firmwareversion<br>CX-02 01.00 |       |
| Gesamtsu<br>'s<br>Seriennum<br>'u3402-04 | mme<br>401<br>Imer<br>1,36,36,1 | Firmwareversion<br>CX-02 01.00 |       |

Abbildung 2.7.5 Druckerinformationsdialog

Der folgende Abschnitt enthält die Informationen, die im Druckerinformationsdialog angezeigt werden.

| Anzeigeelement | Anzeigedetails                                                             |                   |                                                                                                    |  |  |  |
|----------------|----------------------------------------------------------------------------|-------------------|----------------------------------------------------------------------------------------------------|--|--|--|
| Medieninfo     | Dieser Bereich enthält beispielsweise die Größe und verbleibende Anzahl an |                   |                                                                                                    |  |  |  |
|                | Blatter, die mit dem eingelegten Farbband gedruckt werden konnen.          |                   |                                                                                                    |  |  |  |
|                | Es werden keine Medientinormationen angezeigt, wenn ein nicht vom          |                   |                                                                                                    |  |  |  |
|                | Drucker unterstutz                                                         | zter Medientyp ge | eladen wurde.                                                                                      |  |  |  |
| Druckerstatus  | Anzeige des Status des Druckers durch Symbole und Begriffe.                |                   |                                                                                                    |  |  |  |
|                | Anzeigesymbol<br>(Farbe)                                                   | Begriff           | Status/Maßnahme                                                                                    |  |  |  |
|                | (Grün)                                                                     | Warten            | Drucken ist möglich.                                                                               |  |  |  |
|                | (Blau)                                                                     | Drucken           | Der Drucker druckt gerade.                                                                         |  |  |  |
|                | (Gelb)                                                                     | Gerät<br>geöffnet | Die vordere Gerät ist offen.<br>Vordere Gerät schließen.                                           |  |  |  |
|                | (Gelb)                                                                     | Bandende          | Kein Band mehr im Drucker.<br>Neue Medienmenge einlegen.<br>(Papier und Band als Satz ersetzen.)   |  |  |  |
|                | (Gelb)                                                                     | Papierende        | Kein Papier mehr im Drucker.<br>Neue Medienmenge einlegen.<br>(Papier und Band als Satz ersetzen.) |  |  |  |

| Anzeigeelement  | Anzeigedetails                         |                                                    |                                                                                                    |  |  |  |
|-----------------|----------------------------------------|----------------------------------------------------|----------------------------------------------------------------------------------------------------|--|--|--|
| Druckerstatus   |                                        |                                                    |                                                                                                    |  |  |  |
|                 | Anzeigesymbol                          | Beariff                                            | Status/Maßnahme                                                                                                    |  |  |  |
|                 | (Farbe)                                | Bogrin                                             |                                                                                                    |  |  |  |
|                 |                                        | Offline                                            | Der Drucker wird nicht erkannt.<br>Drucker und Computer anschließen und<br>einschalten.                                                             |  |  |  |
|                 | (Gray)                                 | 1706 Ilean f                                       | Den Kanfusiad nameda nalsühlt                                                                                                    |  |  |  |
|                 |                                        | Kunikopt                                           | Der Kopf wird gerade gekunit.<br>Bitte warten, der Druckvorgang wird<br>automatisch fortgesetzt.                                                    |  |  |  |
|                 | (Purple)                               |                                                    |                                                                                                    |  |  |  |
|                 | (Orange)                               | Bandfehler                                         | Das Band ist nicht korrekt eingelegt.<br>Band ordnungsgemäß einlegen.                                                                               |  |  |  |
|                 | (Orange)                               | Fehler bei der<br>Einstellung des<br>Papierformats | Die Druckereinstellungen stimmen nicht<br>mit der Größe des eingelegten Bandes<br>überein.<br>Einstellung des Papierformats und<br>Bandgröße prüfen |  |  |  |
|                 |                                        | Papierstau                                         | Ein Papierstau wurde entdeckt.<br>Papier entfernen und ordnungsgemäß<br>einlegen.                                                                   |  |  |  |
|                 | (Orange)                               | Kein Mülleimer                                     | Der Mülleimer wurde entfernt.<br>Befestigen Sie den Mülleimer.                                                                                      |  |  |  |
|                 | (Orange)                               | 1                                                  | 1                                                                                                    |  |  |  |
|                 | * Es wird eine Wa<br>unterstützter Med | rnmeldung angeze<br>ientyp geladen wu              | eigt, wenn ein nicht vom Drucker<br>rde.                                                                                                    |  |  |  |
| Gesamtsumme     | Gesamtsumme d                          | ler Druckbögen                                     |                                                                                                    |  |  |  |
| Firmwareversion | Version des Steue                      | erprogramms des                                    | Druckers. xx.xx gibt die Version an.                                                                                                    |  |  |  |
|                 | ・ CX-02 xx.xx                          |                                                    |                                                                                                    |  |  |  |
| Seriennummer    | Seriennummer de                        | s Druckers.                                        |                                                                                                    |  |  |  |

### 2.8 Standardeinstellungen

Wenn die Einstellungen geändert wurden und der Druckertreiber nicht mehr normal funktioniert, setzen Sie die Voreinstellung im 2.1 "Druckdialog" auf die Standardeinstellungen zurück.

### 2.9 Bildgrößen

The following section shows the image sizes and numbers of dots generated by the paper size setting of the driver.

| Paniorarößo | Oriontiorung | Bildg<br>(Breite | jröße<br>x Höhe) | Anzahl an Bildpunkten<br>(Breite x Höhe) |                                 |  |
|-------------|--------------|------------------|------------------|------------------------------------------|---------------------------------|--|
| rapiergroße | Orientierung | Zoll             | mm               | High-speed<br>(300x300 dpi)              | High-quality<br>(600x600 dpi)*1 |  |
| (5x2 5)     | Hochformat   | 5" x 3,5"        | 131,1 x 92,1     | 1548 x 1088                              | 3096 x 2176                     |  |
| (3,3,3)     | Querformat   | 3,5" x 5"        | 92,1 x 131,1     | 1088 x 1548                              | 2176 x 3096                     |  |
| (5×5)       | Hochformat   | 5" x 5"          | 131,1 x 130,4    | 1548 x 1540                              | 3096 x 3080                     |  |
| (3,3)       | Querformat   | 5" x 5"          | 130,4 x 131,1    | 1540 x 1548                              | 3080 x 3096                     |  |
| (5x7)       | Hochformat   | 5" x 7"          | 131,1 x 181,0    | 1548 x 2138                              | 3096 x 4276                     |  |
| (327)       | Querformat   | 7" x 5"          | 181,0 x 131,1    | 2138 x 1548                              | 4276 x 3096                     |  |
| (6×4)       | Hochformat   | 6" x 4"          | 156,1 x 105,0    | 1844 x 1240                              | 3688 x 2480                     |  |
| (0,4)       | Querformat   | 4" x 6"          | 105,0 x 156,1    | 1240 x 1844                              | 2480 x 3688                     |  |
| (6×4 5)     | Hochformat   | 6"x 4,5"         | 156,1 x 117,3    | 1844 x 1386                              | 3688 x 2772                     |  |
| (0,4,5)     | Querformat   | 4,5"x 6"         | 117,3 x 156,1    | 1386 x 1844                              | 2772 x 3688                     |  |
| (6×6)       | Hochformat   | 6" x 6"          | 156,1 x 155,4    | 1844 x 1836                              | 3688 x 3672                     |  |
| (0x0)       | Querformat   | 6" x 6"          | 155,4 x 156,1    | 1836 x 1844                              | 3672 x 3688                     |  |
| (6,29)      | Hochformat   | 6" x 8"          | 156,1 x 206,2    | 1844 x 2436                              | 3688 x 4872                     |  |
| (0x0)       | Querformat   | 8" x 6"          | 206,2 x 156,1    | 2436 x 1844                              | 4872 x 3688                     |  |
| (6×0)       | Hochformat   | 6"x 9"           | 156,1 x 232,0    | 1844 x 2740                              | 3688 x 5480                     |  |
| (0,59)      | Querformat   | 9"x 6"           | 232,0 x 156,1    | 2740 x 1844                              | 5480 x 3688                     |  |
| DD(2.5x5)   | Hochformat   | 3,5" x 5"        | 92,1 x 131,1     | 1088 x 1548                              | 2176 x 3096                     |  |
| FR (3,5x5)  | Querformat   | 5" x 3,5"        | 131,1 x 92,1     | 1548 x 1088                              | 3096 x 2176                     |  |
| DD(4x6)     | Hochformat   | 4" x 6"          | 105,0 x 156,1    | 1240 x 1844                              | 2480 x 3688                     |  |
| FN (4X0)    | Querformat   | 6" x 4"          | 156,1 x 105,0    | 1844 x 1240                              | 3688 x 2480                     |  |
| DD(4.5x6)   | Hochformat   | 4,5"x 6"         | 117,3 x 156,1    | 1386 x 1844                              | 2772 x 3688                     |  |
| ГЋ (4,0X0)  | Querformat   | 6"x 4,5"         | 156,1 x 117,3    | 1844 x 1386                              | 3688 x 2772                     |  |

\*1: im Treiber in die Größe 300 x 600 dpi konvertieren und dann an den Drucker senden.

### 2.10 Ausrichtung

Die folgende Aufstellung zeigt das Verhältnis zwischen von einer Anwendung erstellten Bildern und dem Druckergebnis (Ausgaberichtung) gemäß der Ausrichtungseinstellung.

**Tipp:** Die PR-Druckgröße (mittlere Spalte) ist für Anwendungen vorgesehen, die nicht mit der Ausrichtungseinstellung in der Layout-Registerkarte zwischen Hoch- und Querformat wechseln können. Normalerweise wird die Verwendung der Nicht-PR-Druckgrößen und der Ausrichtungseinstellungen für das Hoch- und Querformat in der Layout-Registerkarte empfohlen.

|              | Treibereinstellung |                                               |                                      |                                      |                                      |                         |                                      |
|--------------|--------------------|-----------------------------------------------|--------------------------------------|--------------------------------------|--------------------------------------|-------------------------|--------------------------------------|
|              |                    |                                               |                                      | Papierei                             | nstellung                            |                         |                                      |
| Originalbild | Ausrichtung        | (5x3,5)<br>(5x5)<br>(6x4)<br>(6x4,5)<br>(6x6) |                                      | PR (3,5x5)<br>PR (4x6)<br>PR (4,5x6) |                                      | (5x7)<br>(6x8)<br>(6x9) |                                      |
|              |                    | Erzeugtes Bild                                | Druckergebnis<br>(Ausgaberichtung ↓) | Erzeugtes Bild                       | Druckergebnis<br>(Ausgaberichtung ↓) | Erzeugtes Bild          | Druckergebnis<br>(Ausgaberichtung ↓) |
|              | Hochformat         |                                               |                                      |                                      |                                      |                         |                                      |
|              | Querformat         |                                               |                                      | S.                                   | S.                                   | S.                      | <b>X</b>                             |
|              | Hochformat         |                                               | a per la per                         |                                      | 運動體低                                 |                         |                                      |
|              | Querformat         | <b>刘卿</b> 山 [4] [3]                           |                                      |                                      |                                      |                         | 運動量的                                 |

## Kapitel 3 Aktualisieren des Treibers

Wie bei der Installation müssen Sie sich für diesen Vorgang als Administrator anmelden.

#### 1. Überprüfen des Auftrags

1) Schließen Sie alle Anwendungen, bevor Sie den Druckertreiber aktualisieren. Stellen Sie außerdem sicher, dass sich keine Dokumente in der Warteschlange befinden, und starten Sie die Aktualisierung des Treibers.

Rufen Sie "Drucker & Scanner" in den Systemeinstellungen auf.

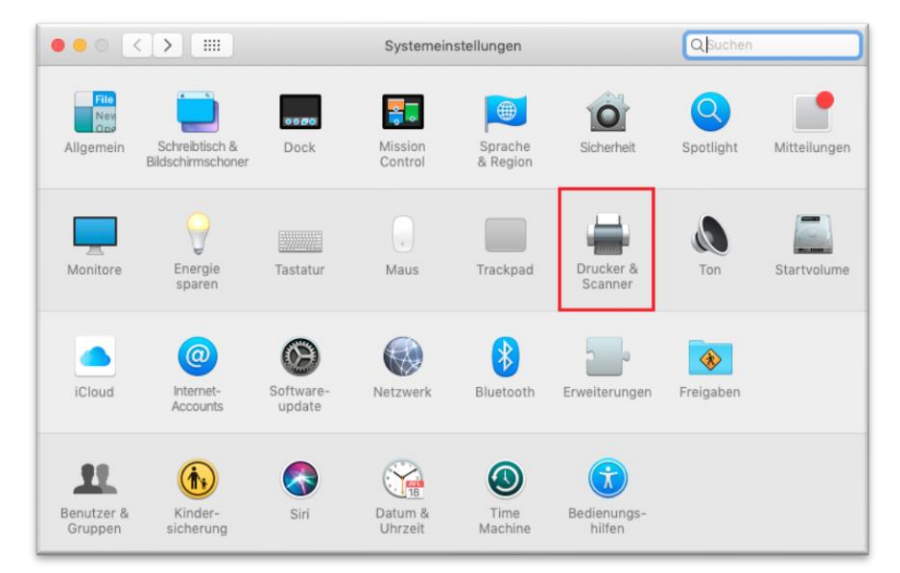

Abbildung 3.1.1 Bildschirm zu Systemeinstellungen

2) Wählen Sie den zu aktualisierenden Drucker in der Druckerliste im Bildschirm "Drucker & Scanner" aus und klicken Sie auf "Drucker-Warteliste öffnen …".

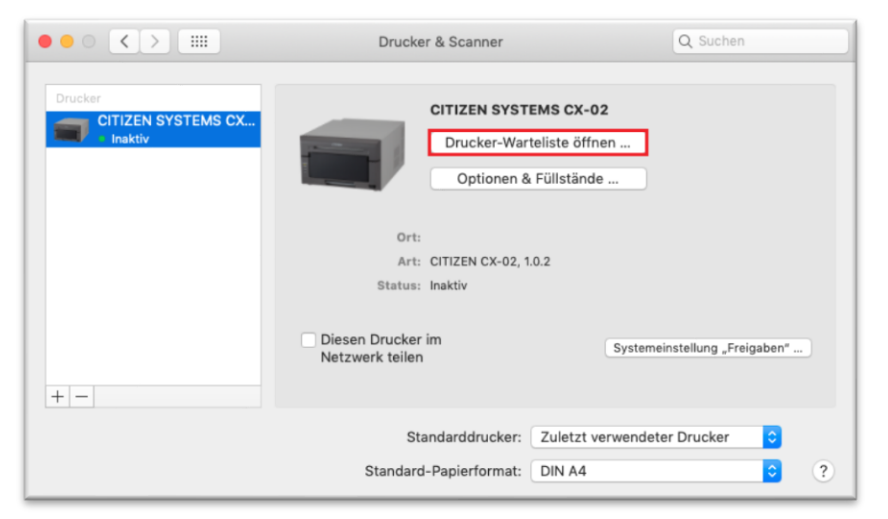

Abbildung 3.1.2 Bildschirm Drucker & Scanner

3) Vergewissern Sie sich nach der Anzeige der Drucker-Warteliste, dass sich keine Dokumente darin befinden.

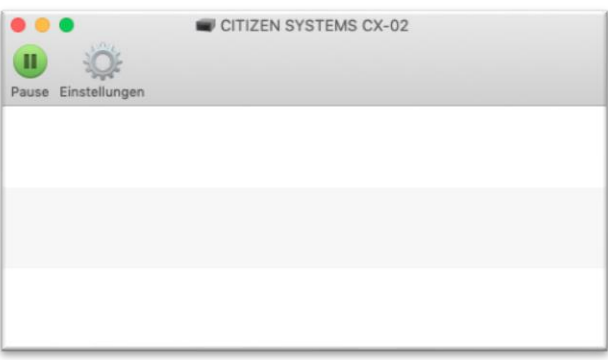

Abbildung 3.1.3 Drucker-Wartelistenbildschirm

#### 2. Löschen des Druckers

Wählen Sie den zu aktualisierenden Drucker in der Druckerliste im Bildschirm "Drucker & Scanner" aus und klicken Sie auf die Schaltfläche "-".

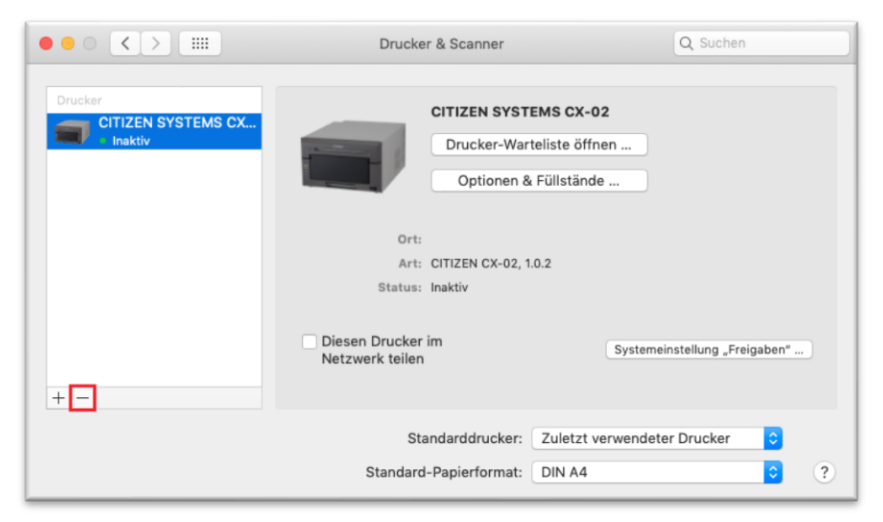

Abbildung 3.2.1 Printers & Scanners screen (Before delete the printer)

When the deletion confirmation screen is displayed, click "Delete Printer".

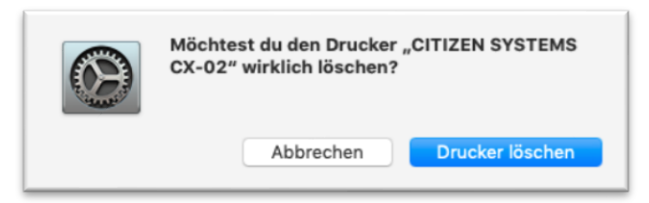

Abbildung 3.2.2 Löschbestätigungsbildschirm

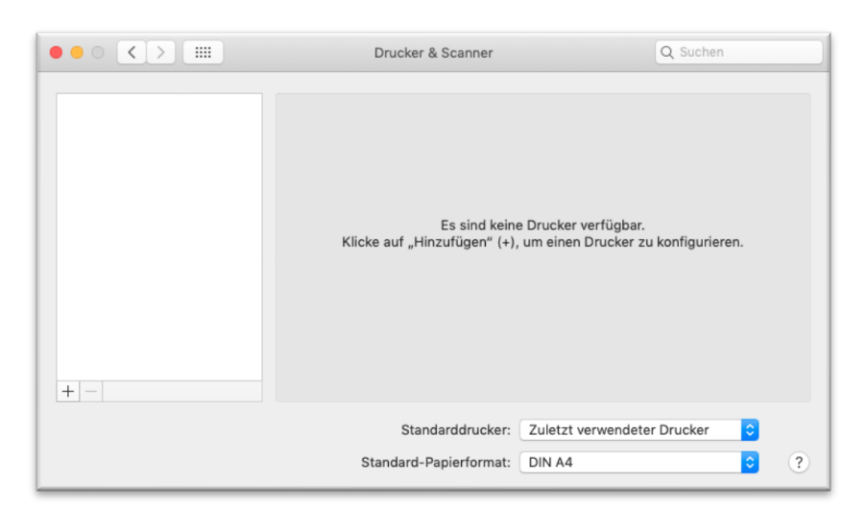

Abbildung 3.2.3 Bildschirm Drucker & Scanner (Nach dem Löschen des Druckers)

#### 3. Deinstallieren des Treiberpakets

Doppelklicken Sie auf die Disk-Image-Datei des Druckertreibers (.dmg), um das Disk-Image zu öffnen. Doppelklicken Sie anschließend auf die Skriptdatei "Uninstall\_CX-02" im geöffneten Disk-Image.

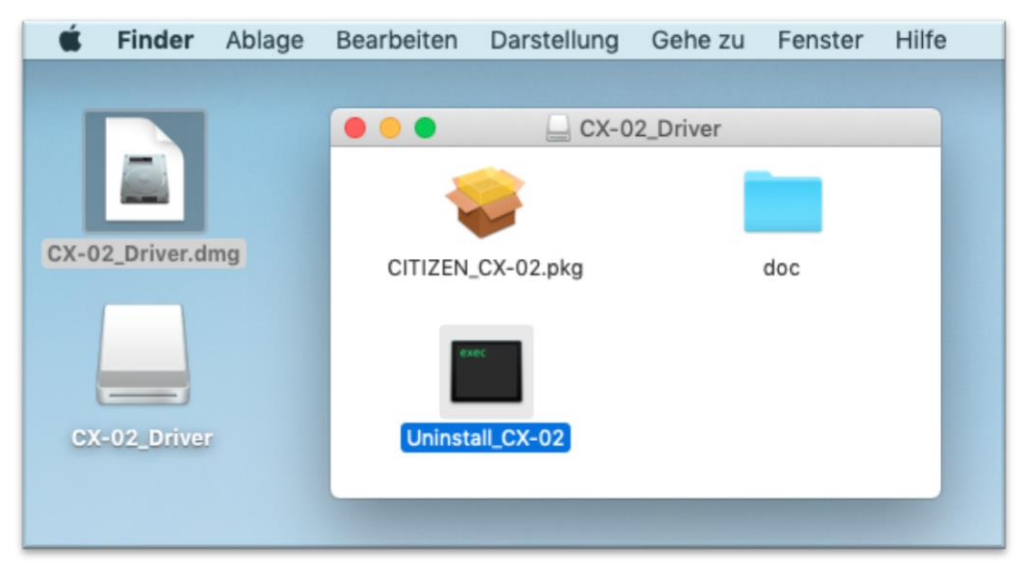

Abbildung 3.3.1 Skriptdatei deinstallieren

Ein Dialog wird geöffnet und Sie werden zur Eingabe eines Passworts aufgefordert. Geben Sie das Passwort ein, um die Deinstallation des Treiberpakets zu starten.

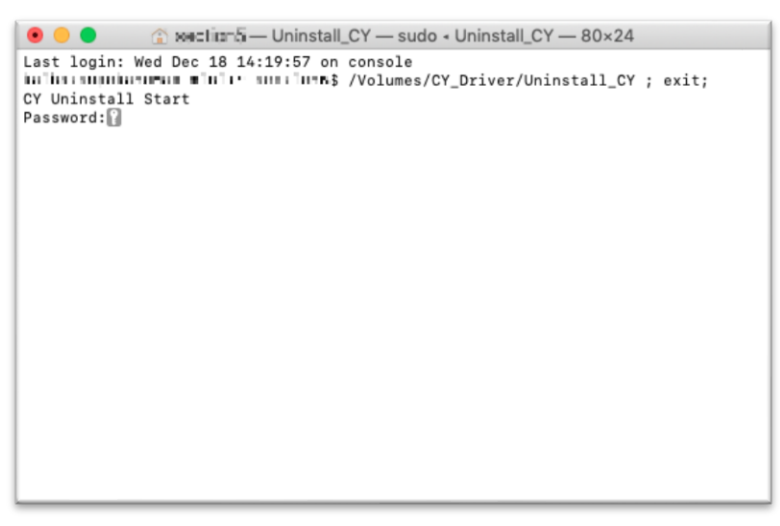

Abbildung 3.3.2 Deinstallationsbildschirm

#### 4. Installieren eines Upgrade des Druckertreibers

Installieren Sie nach dem Löschen des Druckers und Druckertreibers den neuen Druckertreiber. Der Installationsvorgang wird in Kapitel 1 Installation beschrieben.

#### 5. Neustart des Macintosh

Starten Sie den Macintosh nach Abschluss der Installation des Druckertreibers immer neu. (Drucken Sie nicht direkt nach der Installation. Starten Sie den Macintosh immer zuerst neu.)

## Kapitel 4 Löschen des Treibers

Anweisungen zum Deinstallieren des Treiberpakets finden Sie unter "2. Löschen des Druckers" und "3. Deinstallieren des Treiberpakets " in Kapitel 3.

Beachten Sie, dass bei der Deinstallation des Treiberpakets, wenn der Druckertreiber gerade verwendet wird, die folgende Meldung angezeigt und der Druckertreiber nicht gelöscht wird.

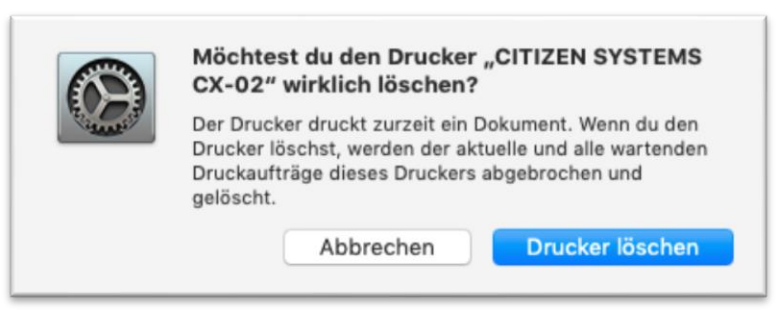

Abbildung 4 Bei der Verwendung des Treibers angezeigte Meldung

Wenn die obige Meldung angezeigt wird, warten Sie, bis das aktuelle Dokument gedruckt wurde, oder löschen Sie die in der Drucker-Warteliste verbleibenden Druckdaten und klicken Sie auf "Drucker löschen".

### - Hinweis -

CITIZEN SYSTEMS JAPAN CO., LTD.